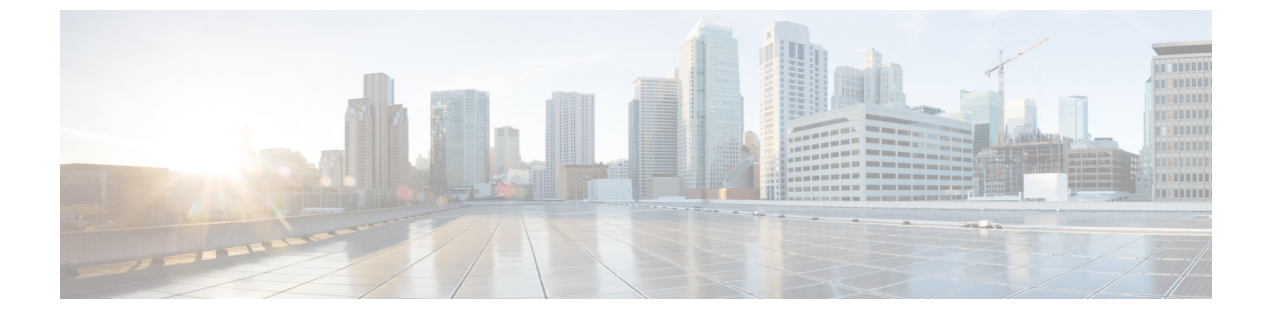

# ログ

この章は、次の項で構成されています。

- ・ロギングの概要 (1ページ)
- ログタイプ (5ページ)
- ログサブスクリプション (27ページ)

# ロギングの概要

ログファイルには、システムのアクティビティの例外に加えて、通常の動作が記録されます。 Cisco コンテンツ セキュリティアプライアンスのモニタリング、トラブルシューティング、お よびシステム パフォーマンスの評価のためにログを使用します。

ほとんどのログは、プレーンテキスト(ASCII)形式で記録されますが、トラッキングログは リソースの効率性を保つためにバイナリ形式で記録されます。ASCIIテキスト情報は、任意の テキストエディタで読むことができます。

# ロギングとレポーティング

ロギングデータは、メッセージフローのデバッグ、基本的な日常の動作に関する情報の確認 (FTP 接続の詳細、HTTP ログファイルなど)、アーカイブのコンプライアンスの目的に使用 します。

このロギング データには、E メール セキュリティ アプライアンスから直接アクセスすること も、任意の外部 FTP サーバに送信してアーカイブまたは読み取ることもできます。アプライア ンスに FTP 接続してログにアクセスすることも、バックアップの目的でプレーン テキストの ログを外部サーバにプッシュすることもできます。

レポーティング データを表示するには、アプライアンスのグラフィカル ユーザ インターフェ イスの[レポート (Report)]ページを使用します。元データにはアクセスできません。また、 Cisco コンテンツ セキュリティ管理アプライアンス以外には送信できません。

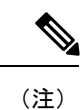

セキュリティ管理アプライアンスは、スパム隔離データの例外を含む、すべてのレポーティン グおよびトラッキング情報を取り出します。このデータは ESA からプッシュされます。

## ログの取得

ログファイルは、次の表に示すファイル転送プロトコルを使用して取得できます。プロトコル は、グラフィカルユーザインターフェイスでサブスクリプションを作成または編集するとき に設定するか、CLIの logconfig コマンドを使用して設定します。

| FTP ポーリング | このタイプのファイル転送では、リモートFTP<br>クライアントは管理者レベルまたはオペレー<br>タレベルのユーザのユーザ名およびパスフレー<br>ズを使用して、アプライアンスにアクセスし、<br>ログファイルを取得します。FTP ポーリング<br>方法を使用するようにログサブスクリプショ<br>ンを設定する場合は、保持するログファイル<br>の最大数を指定する必要があります。最大数<br>に達すると、最も古いファイルが削除されま<br>す。                                          |
|-----------|----------------------------------------------------------------------------------------------------|
| FTP プッシュ  | このタイプのファイル転送では、Cisco コンテ<br>ンツセキュリティアプライアンスがリモート<br>コンピュータの FTP サーバに、定期的にログ<br>ファイルをプッシュします。サブスクリプショ<br>ンには、リモートコンピュータ上のユーザ名、<br>パスフレーズ、および宛先ディレクトリが必<br>要です。ログファイルは、設定されたロール<br>オーバースケジュールに基づいて転送されま<br>す。                                                               |
| SCP プッシュ  | このタイプのファイル転送では、Cisco コンテ<br>ンツセキュリティアプライアンスがリモート<br>コンピュータの SCP サーバに、定期的にログ<br>ファイルをプッシュします。この方法には、<br>SSH2 プロトコルを使用するリモート コン<br>ピュータ上の SSH SCP サーバが必要です。サ<br>ブスクリプションには、ユーザ名、SSHキー、<br>およびリモート コンピュータ上の宛先ディレ<br>クトリが必要です。ログファイルは、設定さ<br>れたロールオーバー スケジュールに基づいて<br>転送されます。 |

| このタイプのファイル転送では、Ciscoコンテ   |
|---------------------------|
| ンツセキュリティアプライアンスがリモート      |
| Syslogサーバにログメッセージを送信します。  |
| この方法は、RFC 3164 に準拠しています。  |
| Syslog サーバのホスト名を指定し、ログの送  |
| 信に UDP または TCP を使用する必要があり |
| ます。使用するポートは514です。ログのファ    |
| シリティは選択できますが、ログタイプのデ      |
| フォルトはドロップダウン メニューであらか     |
| じめ選択されています。syslog プッシュを使  |
| 用して転送できるのは、テキストベースのロ      |
| グだけです。                    |
|                           |

### ファイル名およびディレクトリ構造

AsyncOS はログ サブスクリプションで指定したログ名に基づいて、各ログ サブスクリプショ ンのディレクトリを作成します。ディレクトリ内のログのファイル名は、ログ サブスクリプ ションで指定されたファイル名、ログファイルが開始されたタイムスタンプ、および単一文字 のステータスコードで構成されています。次に、ディレクトリおよびファイル名の規則の例を 示します。

/<Log Name>/<Log Filename>.@<timestamp>.<statuscode>

ステータスコードは、.c(「current(現在)」の意味)、または.s(「saved(保存済み)」の 意味)です。保存済みのステータスのログファイルのみを転送する必要があります。

### ログのロールオーバーおよび転送スケジュール

ログサブスクリプションを作成するときに、ログのロールオーバー、古いファイルの転送、お よび新しいファイルの作成のトリガーを指定します。

次のトリガーのいずれかを選択します。

- •ファイルサイズ (File size)
- •時刻(Time)
  - •指定した間隔で(秒、分、時間、または日数)

値を入力するときは、画面の例に従います。

2時間半などの複合間隔を入力するには、例の 2h30m に従います。

または

•毎日、指定した時刻に

または

・ 選択した週の曜日の指定した時刻に

時刻を指定する場合は、24時間形式を使用します。たとえば 11pm は 23:00 です。

1日に複数のロールオーバー時間をスケジュール設定するには、時間をカンマで区切ります。 たとえば、深夜と正午にログをロールオーバーするには、00:00, 12:00 と入力します

アスタリスク(\*)をワイルドカードとして使用できます。たとえば、正確に毎時および30分 ごとにログをロールオーバーするには、\*:00,\*:30と入力します

指定した制限に達すると(またはサイズおよび時間の両方に基づいた制限を設定している場合 は最初の制限に達すると)、ログファイルがロールオーバーされます。FTPポーリング転送メ カニズムに基づいたログサブスクリプションでは、ファイルが作成されると、それらのファイ ルが取得されるか、システムでログファイル用にさらにスペースが必要になるまで、アプライ アンスのFTPディレクトリにそれらのファイルが保存されます。

(注)

次の制限に達したときにロールオーバーが実行中の場合、新しいロールオーバーはスキップさ れます。エラーが記録され、アラートが送信されます。

## ログ ファイル内のタイムスタンプ

次のログファイルには、ログ自体の開始日と終了日、AsyncOSのバージョン、およびGMTオフセット(ログの開始時からの秒数)が含まれています。

- •メールログ
- ・セーフリスト/ブロックリストログ
- ・システム ログ

## デフォルトで有効になるログ

セキュリティ管理アプライアンスでは、次のログサブスクリプションが有効に事前設定されて います。

| ログ名          | ログタイプ         | 取得方法      |
|--------------|---------------|-----------|
| cli_logs     | CLI 監査ログ      | FTP ポーリング |
| euq_logs     | スパム隔離ログ       | FTP ポーリング |
| euqgui_logs  | スパム隔離GUIログ    | FTP ポーリング |
| gui_logs     | HTTP ログ       | FTP ポーリング |
| mail_logs    | テキストメールロ<br>グ | FTP ポーリング |
| reportd_logs | レポーティングログ     | FTP ポーリング |

表1:事前設定されたログ サブスクリプション

| ログ名               | ログタイプ                 | 取得方法      |
|-------------------|-----------------------|-----------|
| reportqueryd_logs | レポーティングクエ<br>リ ログ     | FTP ポーリング |
| slbld_logs        | セーフリスト/ブロッ<br>クリスト ログ | FTP ポーリング |
| smad_logs         | SMA ログ                | FTP ポーリング |
| system_logs       | システムログ                | FTP ポーリング |
| trackerd_logs     | トラッキングログ              | FTP ポーリング |

事前定義されているすべてのログ サブスクリプションでは、ログ レベルが Information に設定 されています。ログ レベルの詳細については、ログ レベルの設定 (28 ページ) を参照して ください。

適用されているライセンスキーによっては、追加のログサブスクリプションを設定できます。 ログ サブスクリプションの作成および編集については、ログ サブスクリプション (27 ペー ジ)を参照してください。

# ログタイプ

- ログタイプの概要(6ページ)
- コンフィギュレーション履歴ログの使用(10ページ)
- CLI 監査ログの使用 (11 ページ)
- FTP サーバ ログの使用 (11 ページ)
- •HTTP ログの使用 (12ページ)
- •スパム隔離ログの使用 (13ページ)
- スパム隔離 GUI ログの使用 (13 ページ)
- •テキストメール ログの使用 (14ページ)
- •NTP ログの使用 (20ページ)
- レポーティング ログの使用 (20ページ)
- レポーティングクエリーログの使用(21ページ)
- ・セーフリスト/ブロックリストログの使用 (22ページ)
- SMA ログの使用 (22 ページ)
- •ステータス ログの使用 (23ページ)
- ・システム ログの使用 (26ページ)
- トラッキングログについて(26ページ)

## ログタイプの概要

ログサブスクリプションはログタイプを名前、ログレベル、およびファイルサイズや宛先情報などのその他の特性に関連付けます。コンフィギュレーション履歴ログ以外のすべてのログタイプで、複数のサブスクリプションを使用できます。ログタイプによってログに記録されるデータが決まります。ログサブスクリプションを作成するときにログタイプを選択します。 詳細については、ログサブスクリプション (27 ページ)を参照してください。

AsyncOS では、次のログ タイプが生成されます。

#### 表 **2**: ログタイプ

| ログタイプ      | 説明                                                                                                    |
|------------|----------------------------------------------------------------------------------------------------|
| 認証ログ       | 認証ログには、ローカルまたは外部認証されたユーザおよびセキュリ<br>ティ管理アプライアンスへの GUI および CLI の両方のアクセスについ<br>て、成功したログインと失敗したログイン試行が記録されます。                                                        |
|            | 外部認証がオンの場合、デバッグおよびより詳細なモードでは、すべてのLDAP クエリがこれらのログに表示されます。                                                                                                    |
| バックアップ ログ  | バックアップ ログはバックアップ プロセスを開始から終了まで記録し<br>ます。                                                                                                    |
|            | バックアップ スケジューリングに関する情報は、SMA ログ内にありま<br>す。                                                                                                    |
| CLI 監査ログ   | CLI監査ログには、システム上のすべてのCLIアクティビティが記録されます。                                                                                                    |
| 設定履歴ログ     | コンフィギュレーション履歴ログは、どのようなセキュリティ管理アプ<br>ライアンスの変更がいつ行われたかの情報を記録します。ユーザが変更<br>をコミットするたびに、新しいコンフィギュレーション履歴ログが作成<br>されます。                                                |
| FTP サーバ ログ | FTP ログには、インターフェイスで有効になっている FTP サービスの<br>情報が記録されます。接続の詳細とユーザ アクティビティが記録され<br>ます。                                                                                  |
| GUI ログ     | GUIログには、Webインターフェイスでのページ更新の履歴、セッショ<br>ンデータ、およびユーザがアクセスしたページが記録されます。GUI<br>ログを使用して、ユーザアクティビティを追跡することや、GUIでユー<br>ザに表示されたエラーを調査できます。エラートレースバックは、通<br>常、このログに記録されます。 |
|            | GUIログには、SMTPトランザクションに関する情報(たとえば、アプ<br>ライアンスから電子メールで送信されるスケジュール済みレポートに関<br>する情報)も記録されます。                                                                          |

| ログタイプ              | 説明                                                                                                    |
|--------------------|----------------------------------------------------------------------------------------------------|
| HTTP ログ            | HTTP ログには、インターフェイスで有効になっている HTTP サービス<br>およびセキュア HTTP サービスに関する情報が記録されます。HTTP を<br>介してグラフィカル ユーザインターフェイス (GUI) にアクセスする<br>ため、HTTP ログは基本的に、CLI 監査ログの GUI 版になっています。<br>セッション データ (新規セッション、期限切れセッションなど)、お<br>よびグラフィカル ユーザインターフェイスでアクセスされたページが<br>記録されます。 |
| Haystack ログ        | Haystack ログには、データ処理をトラッキングする Web トランザクショ<br>ンが記録されます。                                                                                                    |
| テキスト メール ロ<br>グ    | テキストメールログには、電子メールシステムの動作(メッセージの<br>受信、メッセージの配信試行、接続の開始と終了、メッセージのバウン<br>スなど)に関する情報が記録されます。                                                                                                    |
|                    | メールログに添付ファイル名が含まれる場合の重要情報については、<br>「トラッキングサービスの概要」を参照してください。                                                                                                    |
| LDAPデバッグログ         | [システム管理(System Administration)]>[LDAP] で LDAP を設定して<br>いる場合は、これらのログを問題のデバッグに使用します。                                                                                                    |
|                    | たとえば、これらのログには、[テストサーバ(Test Server)]および[テ<br>ストクエリ(Test Queries)] ボタンをクリックした結果が記録されま<br>す。                                                                                                    |
|                    | 失敗したLDAP 認証の詳細については、認証ログを参照してください。                                                                                                    |
| NTP ログ             | <b>NTP</b> ログには、アプライアンスと任意の設定済みネットワーク タイム<br>プロトコル ( <b>NTP</b> ) サーバとの通信が記録されます。 <b>NTP</b> サーバの設定<br>の詳細については、システム時刻の設定 を参照してください。                                                                                                    |
| レポーティングログ          | レポーティング ログには、中央集中型レポーティング サービスのプロ<br>セスに関連付けられたアクションが記録されます。                                                                                                    |
| レポーティングクエ<br>リー ログ | レポーティングクエリーログには、アプライアンスで実行されるレポー<br>ティングクエリーに関連付けられたアクションが記録されます。                                                                                                    |
| SMA ログ             | SMA ログには、一般的なセキュリティ管理アプライアンス プロセスに<br>関連付けられたアクションが記録されます。中央集中型レポーティン<br>グ、中央集中型トラッキング、スパム隔離サービスのプロセスは含まれ<br>ません。                                                                                                    |
|                    | これらのログには、バックアップスケジューリングに関する情報が含められます。                                                                                                    |
| SNMP ログ            | SNMP ログには、SNMP ネットワーク管理エンジンに関連するデバッグ<br>メッセージが記録されます。トレースまたはデバッグ モードでは、セ<br>キュリティ管理アプライアンスへの SNMP 要求が含まれます。                                                                                                    |

I

Г

| ログタイプ                 | 説明                                                                                                    |
|-----------------------|----------------------------------------------------------------------------------------------------|
| セーフリスト/ブロッ<br>クリスト ログ | セーフリスト/ブロックリストログには、セーフリスト/ブロックリスト<br>の設定およびデータベースに関するデータが記録されます。                                                                                                    |
| スパム隔離 GUI ログ          | スパム隔離GUIログには、GUIを介した隔離設定、エンドユーザ認証、<br>エンドユーザアクション(例:電子メールの解放)など、スパム隔離<br>GUIに関連付けられたアクションが記録されます。                                                                                          |
| スパム隔離ログ               | スパム隔離ログには、スパム隔離プロセスに関連付けられたアクション<br>が記録されます。                                                                                                    |
| ステータス ログ              | ステータス ログには、status detail および dnsstatus を含む CLI ステータ<br>ス コマンドで検出されたシステム統計情報が記録されます。記録期間<br>は、logconfig の setup サブコマンドを使用して設定します。ステータス<br>ログでレポートされるカウンタまたはレートは、前回カウンタがリセッ<br>トされた時点からの値です。 |
| システム ログ               | システム ログには、ブート情報、DNS ステータス情報、および commit<br>コマンドを使用してユーザが入力したコメントが記録されます。システ<br>ム ログは、アプライアンスの状態のトラブルシューティングに役立ち<br>ます。                                                                      |
| トラッキング ログ             | トラッキング ログには、トラッキング サービスのプロセスに関連付け<br>られたアクションが記録されます。トラッキング ログは、メール ログ<br>のサブセットになっています。                                                                                                   |
| アップデータ ログ             | 時間帯のアップデートなど、サービス アップデートに関する情報。                                                                                                    |
| アップグレードログ             | アップグレードのダウンロードとインストールに関するステータス情報。                                                                                                    |

## ログタイプの比較

次の表に、各ログタイプの特徴をまとめます。

#### 表 **3**: ログタイプの比較

|      |    |      |                   |                   |         | 記載内                     | 容     |      |                 |                        |      |
|------|----|------|-------------------|-------------------|---------|-------------------------|-------|------|-----------------|------------------------|------|
|      | 取引 | ステレス | テキス<br>トとし<br>て記録 | バイナ<br>リとし<br>て記録 | ヘッーギレング | 定期的<br>なス<br>テータ<br>ス情報 | メセジ信報 | 配信情報 | 個の<br>ハーバ<br>ウス | 個別の<br>ソフト<br>バウン<br>ス | 設定情報 |
| 認証ログ | •  |      | •                 |                   |         |                         |       |      |                 |                        |      |

|                          |   |  |   |  | 記載内容 |   |   |   |   |   |   |
|--------------------------|---|--|---|--|------|---|---|---|---|---|---|
| バック<br>アップ<br>ログ         | • |  | • |  |      |   |   |   |   |   |   |
| CLI 監査<br>ログ             | • |  | • |  |      | • |   |   |   |   |   |
| 設定履歴<br>ログ               | • |  | • |  |      |   |   |   |   |   | • |
| FTP サー<br>バログ            | • |  | • |  |      | • |   |   |   |   |   |
| HTTP ロ<br>グ              | • |  | • |  |      | • |   |   |   |   |   |
| Haystack<br>ログ           | • |  | • |  |      |   |   |   |   |   |   |
| テキスト<br>メール<br>ログ        | • |  | • |  | •    | • | • | • | • | • |   |
| LDAP デ<br>バッグ<br>ログ      | • |  | • |  |      |   |   |   |   |   |   |
| NTP ロ<br>グ               | • |  | • |  |      | • |   |   |   |   |   |
| レポー<br>ティング<br>ログ        | • |  | • |  |      | • |   |   |   |   |   |
| レポー<br>ティング<br>クエリ<br>ログ | • |  | • |  |      | • |   |   |   |   |   |
| SMA ロ<br>グ               | • |  | • |  |      | • |   |   |   |   |   |
| SNMP ロ<br>グ              | • |  | • |  |      |   |   |   |   |   |   |

|                                  |   |   |   |   | 記載内容 |   |   |   |   |   |  |
|----------------------------------|---|---|---|---|------|---|---|---|---|---|--|
| セーフリ<br>スト/ブ<br>ロックリ<br>ストロ<br>グ | • |   | • |   |      | • |   |   |   |   |  |
| スパム隔<br>離 GUI                    | • |   | • |   |      | • |   |   |   |   |  |
| スパム隔<br>離                        | • |   | • |   |      | • |   |   |   |   |  |
| ステータ<br>スログ                      |   | • | • |   |      | • |   |   |   |   |  |
| システム<br>ログ                       | • |   | • |   |      | • |   |   |   |   |  |
| トラッキ<br>ングロ<br>グ                 | • |   |   | • | •    |   | • | • | • | • |  |
| アップ<br>データ<br>ログ                 | • |   | • |   |      |   |   |   |   |   |  |

## コンフィギュレーション履歴ログの使用

コンフィギュレーション履歴ログは、ユーザの名前、ユーザが変更を行った設定の場所の説 明、および変更を保存するときにユーザが入力したコメントがリストされた追加のセクション を持つコンフィギュレーションファイルで構成されます。ユーザが変更を保存するたびに、変 更後のコンフィギュレーションファイルを含む新しいログが作成されます。

#### 例

次の設定履歴ログの例は、システムへのログインを許可されているローカルユーザを定義する テーブルにユーザ (admin) がゲストユーザを追加したことを示しています。

```
<?xml version="1.0" encoding="ISO-8859-1"?>
<!DOCTYPE config SYSTEM "config.dtd">
<!--
XML generated by configuration change.
Change comment: added guest user
User: admin
Configuration are described as:
This table defines which local users are allowed to log into the system.
Product: M160 Messaging Gateway(tm) Appliance
Model Number: M160</pre>
```

```
Version: 6.7.0-231
Serial Number: 00000000ABC-D000000
Number of CPUs: 1
Memory (GB): 4
Current Time: Thu Mar 26 05:34:36 2009
Feature "Centralized Configuration Manager": Quantity = 10, Time Remaining = "25 days"
Feature "Centralized Reporting": Quantity = 10, Time Remaining = "9 days"
Feature "Centralized Tracking": Quantity = 10, Time Remaining = "30 days"
Feature "Centralized Spam Quarantine": Quantity = 10, Time Remaining = "30 days"
```

```
Feature "Centralized Spam Quarantine": Quantity = 10, Time Remaining = "30 days"
Feature "Receiving": Quantity = 1, Time Remaining = "Perpetual"
-->
```

```
<config>
```

## **CLI** 監査ログの使用

次の表に、CLI 監査ログに記録される統計情報を示します。

| 統計          | 説明                                                                 |
|-------------|--------------------------------------------------------------------|
| タイムスタン<br>プ | バイトが送信された時刻。                                                       |
| PID         | コマンドが入力された特定の CLI セッションのプロセス ID。                                   |
| Message     | メッセージは、入力された CLI コマンド、CLI 出力(メニュー、リストな<br>ど)、および表示されるプロンプトで構成されます。 |

表 4: CLI 監査ログの統計情報

#### 例

次の CLI 監査ログの例は、who および textconfig CLI コマンドが入力された PID 16434 の情報 を示しています。

Thu Sep 9 14:35:55 2004 Info: PID 16434: User admin entered 'who'; prompt was '\nmail3.example.com> ' Thu Sep 9 14:37:12 2004 Info: PID 16434: User admin entered 'textconfig'; prompt was '\nUsername Login Time Idle Time Remote Host What\n

admin Wed 11AM 3m 45s 10.1.3.14 tail\nadmin 02:32PM 0s 10.1.3.14 cli\nmail3.example.com> '

Thu Sep 9 14:37:18 2004 Info: PID 16434: User admin entered ''; prompt was '\nThere are no text resources currently defined.\n\n\nChoose the operation you want to perform:\n-NEW - Create a new text resource.\n- IMPORT - Import a text resource from a file.\n[]> '

## FTP サーバ ログの使用

次の表に、FTP サーバログに記録される統計情報を示します。

#### 表 5: FTP サーバ ログの統計情報

| 統計          | 説明                                                                                     |
|-------------|----------------------------------------------------------------------------------------|
| タイムスタン<br>プ | バイトが送信された時刻。                                                                           |
| ID          | 接続 ID。FTP 接続ごとの別個の ID。                                                                 |
| Message     | ログエントリのメッセージセクションは、ログファイルのステータス情報、<br>またはFTP接続情報(ログイン、アップロード、ダウンロード、ログアウト<br>など)になります。 |

例

次の FTP サーバ ログの例には、接続(ID:1) が記録されています。着信接続の IP アドレスの ほか、アクティビティ(ファイルのアップロードとダウンロード)およびログアウトが示され ています。

Wed Sep 8 18:03:06 2004 Info: Begin Logfile
Wed Sep 8 18:03:06 2004 Info: Version: 4.0.0-206 SN: 00065BF3BA6D-9WFWC21
Wed Sep 8 18:03:06 2004 Info: Time offset from UTC: 0 seconds
Wed Sep 8 18:03:06 2004 Info: System is coming up
Fri Sep 10 08:07:32 2004 Info: Time offset from UTC: -25200 seconds
Fri Sep 10 08:07:32 2004 Info: ID:1 Connection from 10.1.3.14 on 172.19.0.86
Fri Sep 10 08:07:38 2004 Info: ID:1 User admin login SUCCESS
Fri Sep 10 08:08:46 2004 Info: ID:1 Upload wording.txt 20 bytes
Fri Sep 10 08:08:57 2004 Info: ID:1 Download words.txt 1191 bytes
Fri Sep 10 08:09:06 2004 Info: ID:1 User admin logout

## HTTP ログの使用

次の表に、HTTP ログに記録される統計情報を示します。

表 6: HTTP ログに記録される統計情報

| 統計          | 説明                                                                   |
|-------------|----------------------------------------------------------------------|
| タイムスタン<br>プ | バイトが送信された時刻。                                                         |
| ID          | セッション ID。                                                            |
| req         | 接続元マシンの IP アドレス。                                                     |
| ユーザ         | 接続ユーザのユーザ名。                                                          |
| メッセージ       | 実行されたアクションに関する情報。GET コマンド、POST コマンド、また<br>はシステム ステータスなどが含まれる場合があります。 |

例

ログ

次の HTTP ログの例は、admin ユーザによる GUI の使用(システム セットアップ ウィザード の実行など)を示しています。

Wed Sep 8 18:17:23 2004 Info: http service on 192.168.0.1:80 redirecting to https port 443 Wed Sep 8 18:17:23 2004 Info: http service listening on 192.168.0.1:80 Wed Sep 8 18:17:23 2004 Info: https service listening on 192.168.0.1:443 Wed Sep 8 11:17:24 2004 Info: Time offset from UTC: -25200 seconds Wed Sep 8 11:17:24 2004 Info: req:10.10.10.14 user:admin id:iaCkEh2h5rZknQarAecg POST /system administration/system setup wizard HTTP/1.1 303 Wed Sep 8 11:17:25 2004 Info: req:10.10.10.14 user:admin id:iaCkEh2h5rZknQarAecg GET /system administration/ssw done HTTP/1.1 200 Wed Sep 8 11:18:45 2004 Info: req:10.10.10.14 user:admin id:iaCkEh2h5rZknQarAecg GET /monitor/incoming mail overview HTTP/1.1 200 Wed Sep 8 11:18:45 2004 Info: req:10.10.10.14 user:admin id:iaCkEh2h5rZknQarAecg GET /monitor/mail\_flow\_graph?injector=&width=365&interval=0&type=recipientsin&height=190 НТТР/1.1 200 Wed Sep 8 11:18:46 2004 Info: req:10.10.10.14 user:admin id:iaCkEh2h5rZknQarAecg GET /monitor/classification graph?injector=&width=325&interval=0&type=recipientsin&height=190 HTTP/1.1 200 Wed Sep 8 11:18:49 2004 Info: req:10.10.10.14 user:admin id:iaCkEh2h5rZknQarAecg GET /monitor/quarantines HTTP/1.1 200

## スパム隔離ログの使用

次の表に、スパム隔離ログに記録される統計情報を示します。

表7:スパム隔離ログの統計情報

| 統計          | 説明                                                  |
|-------------|-----------------------------------------------------|
| タイムスタン<br>プ | バイトが送信された時刻。                                        |
| メッセージ       | メッセージは、実行されたアクション(メッセージの隔離、隔離領域からの<br>解放など)で構成されます。 |

例

次のログの例は、隔離から admin@example.com に 2 個のメッセージ(MID 8298624 と MID 8298625) が解放されたことを示しています。

Mon Aug 14 21:41:47 2006 Info: ISQ: Releasing MID [8298624, 8298625] for all Mon Aug 14 21:41:47 2006 Info: ISQ: Delivering released MID 8298624 (skipping work queue) Mon Aug 14 21:41:47 2006 Info: ISQ: Released MID 8298624 to admin@example.com Mon Aug 14 21:41:47 2006 Info: ISQ: Delivering released MID 8298625 (skipping work queue) Mon Aug 14 21:41:47 2006 Info: ISQ: Released MID8298625 to admin@example.com

## スパム隔離 GUI ログの使用

次の表に、スパム隔離 GUI ログに記録される統計情報を示します。

#### 表8:スパム隔離GUIログの統計情報

| 統計          | 説明                                |
|-------------|-----------------------------------|
| タイムスタン<br>プ | バイトが送信された時刻。                      |
| メッセージ       | メッセージは、ユーザ認証など、実行されたアクションで構成されます。 |

例

次のログの例は、成功した認証、ログイン、およびログアウトを示しています。

#### 表 9: スパム隔離 GUI ログの例

Fri Aug 11 22:05:28 2006 Info: ISQ: Serving HTTP on 192.168.0.1, port 82

Fri Aug 11 22:05:29 2006 Info: ISQ: Serving HTTPS on 192.168.0.1, port 83

Fri Aug 11 22:08:35 2006 Info: Authentication OK, user admin

Fri Aug 11 22:08:35 2006 Info: logout:- user:pqufOtL6vyI5StCqhCfO session:10.251.23.228

Fri Aug 11 22:08:35 2006 Info: login:admin user:pqufOtL6vyI5StCqhCfO session:10.251.23.228

Fri Aug 11 22:08:44 2006 Info: Authentication OK, user admin

### テキストメール ログの使用

これらのログには、電子メールの受信、電子メールの配信、およびバウンスの詳細が記録され ます。これらのログは、特定のメッセージの配信を理解し、システムパフォーマンスを分析す るうえで有益な情報源となります。

これらのログに、特別な設定は必要ありません。ただし、添付ファイル名を表示するには、適切なシステムの設定が必要です。添付ファイル名は、常に記録されるわけではありません。詳細については、「トラッキングサービスの概要」を参照してください。トラッキングサービスの概要

次の表に、テキストメールログに表示される情報を示します。

表 10: テキストメール ログの統計情報

| 統計   | 説明                                  |
|------|-------------------------------------|
| ICID | インジェクション接続ID。システムに対する個々のSMTP接続を表す数値 |
|      | IDです。システムへの1つのSMTP接続で、単一のメッセージまたは多数 |
|      | のメッセージを送信できます。                      |

| 統計        | 説明                                                                                                    |
|-----------|----------------------------------------------------------------------------------------------------|
| DCID      | 配信接続ID。別のサーバに対する個々のSMTP接続を表す数値IDであり、<br>この接続で1個から数千個のメッセージが配信されます。1つのメッセー<br>ジ送信で一部または全部のRIDが一緒に配信されます。             |
| RCID      | <b>RPC Connection ID(RPC 接続 ID)。</b> スパム隔離に対する個々の RPC 接続<br>を表す数値 ID です。この ID を使用して、スパム隔離との間で送受信され<br>るメッセージを追跡します。 |
| MID       | メッセージ ID。この ID を使用して、メッセージのフローをログで追跡します。                                                                            |
| RID       | 受信者 ID。各メッセージ受信者には、ID が割り当てられます。                                                                                    |
| 新規作成(New) | 新規の接続が開始されました。                                                                                                    |
| 開始        | 新規のメッセージが開始されました。                                                                                                   |

### テキストメール ログのサンプル

ログファイルを解釈するためのガイドとして、次のサンプルを使用してください。

(注) ログファイルの各行には、番号が割り当てられません。ここでは、単にサンプル用として番号 が割り当てられています。

表 11: テキストメール ログの詳細

| 1 | Mon Apr 17 19:56:22 2003 Info: New SMTP ICID<br>5 interface Management (10.1.1.1) address<br>10.1.1.209 reverse dns host remotehost.com<br>verified yes |
|---|----------------------------------------------------------------------------------------------------|
| 2 | Mon Apr 17 19:57:20 2003 Info: Start MID 6<br>ICID 5                                                                                                    |
| 3 | Mon Apr 17 19:57:20 2003 Info: MID 6 ICID 5<br>From: <sender@remotehost.com></sender@remotehost.com>                                                    |
| 4 | Mon Apr 17 19:58:06 2003 Info: MID 6 ICID 5<br>RID 0 To: <mary@yourdomain.com></mary@yourdomain.com>                                                    |
| 5 | Mon Apr 17 19:59:52 2003 Info: MID 6 ready<br>100 bytes from <sender@remotehost.com></sender@remotehost.com>                                            |
| 6 | Mon Apr 17 19:59:59 2003 Info: ICID 5 close                                                                                                    |

| 7  | Mon Mar 31 20:10:58 2003 Info: New SMTP DCID<br>8 interface 192.168.42.42 address 10.5.3.25 |
|----|---------------------------------------------------------------------------------------------|
| 8  | Mon Mar 31 20:10:58 2003 Info: Delivery start<br>DCID 8 MID 6 to RID [0]                    |
| 9  | Mon Mar 31 20:10:58 2003 Info: Message done<br>DCID 8 MID 6 to RID [0]                      |
| 10 | Mon Mar 31 20:11:03 2003 Info: DCID 8 close                                                 |

前述のログファイルを読み取るためのガイドとして、次の表を使用してください。

表 12: テキスト メール ログの例の詳細

| 行番<br>号 | 説明                                                                                                    |
|---------|----------------------------------------------------------------------------------------------------|
| 1       | システムに対して新しい接続が開始され、インジェクション ID(ICID)「5」が割り<br>当てられました。接続は管理 IP インターフェイスで受信され、10.1.1.209 のリモート<br>ホストで開始されました。 |
| 2       | クライアントから MAIL FROM コマンドが実行された後、メッセージにメッセージ<br>ID(MID)「6」が割り当てられました。                                           |
| 3       | 送信者アドレスが識別され、受け入れられます。                                                                                        |
| 4       | 受信者が識別され、受信者 ID(RID)「0」が割り当てられました。                                                                            |
| 5       | MID5が受け入れられ、ディスクに書き込まれ、承認されます。                                                                                |
| 6       | 受信に成功し、受信接続がクローズします。                                                                                          |
| 7       | メッセージ配信プロセスが開始されました。192.168.42.42から10.5.3.25への配信に、<br>配信接続 ID(DCID)「8」が割り当てられました。                             |
| 8       | RID「0」へのメッセージ配信が開始されました。                                                                                      |
| 9       | RID「0」への MID 6 の配信に成功しました。                                                                                    |
| 10      | 配信接続がクローズします。                                                                                                 |

### テキストメール ログエントリの例

次の例で、さまざまなケースに基づくログ エントリを示します。

#### メッセージ受信

1人の受信者に対するメッセージがアプライアンスにインジェクトされます。メッセージは正常に配信されます。

Wed Jun 16 21:42:34 2004 Info: New SMTP ICID 282204970 interface mail.example.com (1.2.3.4) address 2.3.4.5 reverse dns host unknown verified no Wed Jun 16 21:42:34 2004 Info: ICID 282204970 SBRS None Wed Jun 16 21:42:35 2004 Info: Start MID 200257070 ICID 282204970 Wed Jun 16 21:42:35 2004 Info: MID 200257070 ICID 282204970 From: <someone@foo.com> Wed Jun 16 21:42:36 2004 Info: MID 200257070 ICID 282204970 RID 0 To: <user@example.com> Wed Jun 16 21:42:38 2004 Info: MID 200257070 Message-ID '<37qva9\$5uvbhe@mail.example.com>' Wed Jun 16 21:42:38 2004 Info: MID 200257070 Subject 'Hello' Wed Jun 16 21:42:38 2004 Info: MID 200257070 ready 24663 bytes from <someone@foo.com> Wed Jun 16 21:42:38 2004 Info: MID 200257070 antivirus negative Wed Jun 16 21:42:38 2004 Info: MID 200257070 queued for delivery Wed Jun 16 21:42:38 2004 Info: New SMTP DCID 2386069 interface 1.2.3.4 address 1.2.3.4 Wed Jun 16 21:42:38 2004 Info: Delivery start DCID 2386069 MID 200257070 to RID [0] Wed Jun 16 21:42:38 2004 Info: ICID 282204970 close Wed Jun 16 21:42:38 2004 Info: Message done DCID 2386069 MID 200257070 to RID [0] [('X-SBRS', 'None')] Wed Jun 16 21:42:38 2004 Info: MID 200257070 RID [0] Response 2.6.0 <37gva9\$5uvbhe@mail.example.com> Queued mail for delivery Wed Jun 16 21:42:43 2004 Info: DCID 2386069 close

#### 正常なメッセージ配信の例

Mon Mar 31 20:10:58 2003 Info: New SMTP DCID 5 interface 172.19.0.11 address 63.251.108.110 Mon Mar 31 20:10:58 2003 Info: Delivery start DCID 5 MID 4 to RID [0] Mon Mar 31 20:10:58 2003 Info: Message done DCID 5 MID 4 to RID [0] Mon Mar 31 20:11:03 2003 Info: DCID 5 close

#### 失敗したメッセージ配信(ハード バウンス)

2人の受信者が指定されたメッセージがアプライアンスにインジェクトされます。配信時に、 宛先ホストが 5XX エラーを返しました。これは、メッセージをどちらの受信者にも配信でき なかったことを示します。アプライアンスは、送信者に通知して、キューからそれらの受信者 を削除します。

Mon Mar 31 20:00:23 2003 Info: New SMTP DCID 3 interface 172.19.0.11 address 64.81.204.225
Mon Mar 31 20:00:23 2003 Info: Delivery start DCID 3 MID 4 to RID [0, 1]
Mon Mar 31 20:00:27 2003 Info: Bounced: DCID 3 MID 4 to RID 0 - 5.1.0 - Unknown address
error ('550', ['<george@yourdomain.com>... Relaying denied']) []
Mon Mar 31 20:00:27 2003 Info: Bounced: DCID 3 MID 4 to RID 1 - 5.1.0 - Unknown address
error ('550', ['<jane@yourdomain.com>... Relaying denied']) []
Mon Mar 31 20:00:32 2003 Info: DCID 3 close

#### 最終的に正常に配信されるソフト バウンスの例

メッセージがアプライアンスにインジェクトされます。最初の配信試行で、メッセージはソフトバウンスして、その後の配信キューに入れられます。2回めの試行でメッセージは正常に配信されます。

Mon Mar 31 20:10:58 2003 Info: New SMTP DCID 5 interface 172.19.0.11 address 63.251.108.110 Mon Mar 31 20:00:23 2003 Info: Delivery start DCID 3 MID 4 to RID [0, 1] Mon Mar 31 20:00:23 2003 Info: Delayed: DCID 5 MID 4 to RID 0 - 4.1.0 - Unknown address error ('466', ['Mailbox temporarily full.'])[] Mon Mar 31 20:00:23 2003 Info: Message 4 to RID [0] pending till Mon Mar 31 20:01:23 Mon Mar 31 20:01:28 2003 Info: DCID 5 close Mon Mar 31 20:01:28 2003 Info: New SMTP DCID 16 interface PublicNet address 172.17.0.113 Mon Mar 31 20:01:28 2003 Info: Delivery start DCID 16 MID 4 to RID [0]

Mon Mar 31 20:01:28 2003 Info: Message done DCID 16 MID 4 to RID [0] Mon Mar 31 20:01:33 2003 Info: DCID 16 close

メッセージスキャン結果 (scanconfig)

2003

次のプロンプトで、メッセージの構成要素を分解できない場合(添付ファイルを削除する場 合)の動作を scanconfig コマンドを使用して決定した場合、

If a message could not be deconstructed into its component parts in order to remove specified attachments, the system should: 1. Deliver 2. Bounce 3. Drop [31> メールログに以下が表示されます。

scanconfig で、メッセージを分解できない場合に配信するように設定した場合。

Tue Aug 3 16:36:29 2004 Info: MID 256 ICID 44784 From: <test@virus.org> Tue Aug 3 16:36:29 2004 Info: MID 256 ICID 44784 RID 0 To: <joe@example.com> Tue Aug 3 16:36:29 2004 Info: MID 256 Message-ID '<137398.@virus.org>' Tue Aug 3 16:36:29 2004 Info: MID 256 Subject 'Virus Scanner Test #22' Tue Aug 3 16:36:29 2004 Info: MID 256 ready 1627 bytes from <test@virus.org> Tue Aug 3 16:36:29 2004 Warning: MID 256, Message Scanning Problem: Continuation line seen before first header Tue Aug 3 16:36:29 2004 Info: ICID 44784 close Tue Aug 3 16:36:29 2004 Info: MID 256 antivirus positive 'EICAR-AV-Test' Tue Aug 3 16:36:29 2004 Info: Message aborted MID 256 Dropped by antivirus Tue Aug 3 16:36:29 2004 Info: Message finished MID 256 done

scanconfig で、メッセージを分解できない場合にドロップするように設定した場合。

Tue Aug 3 16:38:53 2004 Info: Start MID 257 ICID 44785 Tue Aug 3 16:38:53 2004 Info: MID 257 ICID 44785 From: test@virus.org Tue Aug 3 16:38:53 2004 Info: MID 257 ICID 44785 RID 0 To: <joe@example.com> Tue Aug 3 16:38:53 2004 Info: MID 257 Message-ID '<392912.@virus.org>' Tue Aug 3 16:38:53 2004 Info: MID 25781 Subject 'Virus Scanner Test #22' Tue Aug 3 16:38:53 2004 Info: MID 257 ready 1627 bytes from <test@virus.org> Tue Aug 3 16:38:53 2004 Warning: MID 257, Message Scanning Problem: Continuation line seen before first header Tue Aug 3 16:38:53 2004 Info: Message aborted MID 25781 Dropped by filter 'drop\_zip\_c' Tue Aug 3 16:38:53 2004 Info: Message finished MID 257 done Tue Aug 3 16:38:53 2004 Info: ICID 44785 close

#### 添付ファイルを含むメッセージ

この例では、添付ファイル名の識別を有効にするように、条件「Message Body Contains」を含 オコンテンツフィルタが設定されています。

Sat Apr 23 05:05:42 2011 Info: New SMTP ICID 28 interface Management (192.0.2.10) address 224.0.0.10 reverse dns host test.com verified yes Sat Apr 23 05:05:42 2011 Info: ICID 28 ACCEPT SG UNKNOWNLIST match sbrs[-1.0:10.0] SBRS 0.0

Sat Apr 23 05:05:42 2011 Info: Start MID 44 ICID 28 Sat Apr 23 05:05:42 2011 Info: MID 44 ICID 28 From: <sender1@example.com> Sat Apr 23 05:05:42 2011 Info: MID 44 ICID 28 RID 0 To: <recipient1@example.org> Sat Apr 23 05:05:42 2011 Info: MID 44 Message-ID '<000001cba32e\$f24ff2e0\$d6efd8a0\$@com>' Sat Apr 23 05:05:42 2011 Info: MID 44 Subject 'Message 001' Sat Apr 23 05:05:42 2011 Info: MID 44 ready 240129 bytes from <senderl@example.com> Sat Apr 23 05:05:42 2011 Info: MID 44 matched all recipients for per-recipient policy DEFAULT in the inbound table Sat Apr 23 05:05:42 2011 Info: ICID 28 close Sat Apr 23 05:05:42 2011 Info: MID 44 interim verdict using engine: CASE spam negative Sat Apr 23 05:05:42 2011 Info: MID 44 using engine: CASE spam negative Sat Apr 23 05:05:43 2011 Info: MID 44 attachment 'Banner.gif' Sat Apr 23 05:05:43 2011 Info: MID 44 attachment '=D1=82=D0=B5=D1=81=D1=82.rst' Sat Apr 23 05:05:43 2011 Info: MID 44 attachment 'Test=20Attachment.docx' Sat Apr 23 05:05:43 2011 Info: MID 44 queued for delivery

3 つの添付ファイルの2番目が Unicode であることに注意してください。Unicode を表示できない端末では、このような添付ファイルは quoted-printable 形式で表示されます。

#### 生成またはリライトされたメッセージ

リライト/リダイレクトアクションなどの一部の機能(alt-rept-to フィルタ、アンチスパム RCPT リライト、bcc() アクション、アンチウイルス リダイレクションなど)によって、新しいメッ セージが作成されます。ログに目を通して結果を確認し、必要に応じて MID や、場合によっ ては DCID を追加します。次のようなエントリが可能です。

Tue Jun 1 20:02:16 2004 Info: MID 14 generated based on MID 13 by bcc filter 'nonetest'

または

Tue Jan 6 15:03:18 2004 Info: MID 2 rewritten to 3 by antispam Fri May 14 20:44:43 2004 Info: MID 6 rewritten to 7 by alt-rcpt-to-filter filter 'testfilt'

(注) 「Rewritten」エントリは、新しい MID の使用を示すログの行の後に表示されます。

#### スパム隔離へのメッセージの送信

メッセージを隔離領域に送信すると、メール ログでは、RPC 接続を識別する RPC 接続 ID (RCID)を使用して、隔離領域との間の移動が追跡されます。次のメール ログでは、スパム としてタグが付けられたメッセージがスパム隔離に送信されています。

Wed Feb 14 12:11:40 2007 Info: Start MID 2317877 ICID 15726925 Wed Feb 14 12:11:40 2007 Info: MID 2317877 ICID 15726925 From: <HLD@chasehf.bfi0.com> Wed Feb 14 12:11:40 2007 Info: MID 2317877 ICID 15726925 RID 0 To: <stevel@healthtrust.org> Wed Feb 14 12:11:40 2007 Info: MID 2317877 Message-ID '<WITH05606E5811BEA0734309D4BAF0.323.14460.pimailer44.DumpShot.2@email.chase.com>' Wed Feb 14 12:11:40 2007 Info: MID 2317877 Subject 'Envision your dream home - Now make it a reality' Wed Feb 14 12:11:40 2007 Info: MID 2317877 ready 15731 bytes from <HLD@chasehf.bfi0.com> Wed Feb 14 12:11:40 2007 Info: MID 2317877 matched all recipients for per-recipient policy DEFAULT in the inbound table Wed Feb 14 12:11:41 2007 Info: MID 2317877 using engine: CASE spam suspect Wed Feb 14 12:11:41 2007 Info: EUQ: Tagging MID 2317877 for quarantine Wed Feb 14 12:11:41 2007 Info: MID 2317877 antivirus negative Wed Feb 14 12:11:41 2007 Info: MID 2317877 queued for delivery Wed Feb 14 12:11:44 2007 Info: RPC Delivery start RCID 756814 MID 2317877 to local Spam Quarantine Wed Feb 14 12:11:45 2007 Info: EUQ: Quarantined MID 2317877 Wed Feb 14 12:11:45 2007 Info: RPC Message done RCID 756814 MID 2317877 Wed Feb 14 12:11:45 2007 Info: Message finished MID 2317877 done

## **NTP** ログの使用

次の表に、NTP ログに記録される統計情報を示します。

表 13: NTP ログに記録される統計情報

| 統計          | 説明                                                                     |
|-------------|------------------------------------------------------------------------|
| タイムスタン<br>プ | バイトが送信された時刻。                                                           |
| メッセージ       | メッセージは、サーバへの簡易ネットワーク タイム プロトコル (SNTP) ク<br>エリまたは adjust: メッセージで構成されます。 |

例

次の NTP ログの例は、アプライアンスから NTP ホストへの 2 度のポーリングを示しています。

Thu Sep 9 07:36:39 2004 Info: sntp query host 10.1.1.23 delay 653 offset -652 Thu Sep 9 07:36:39 2004 Info: adjust: time\_const: 8 offset: -652us next\_poll: 4096 Thu Sep 9 08:44:59 2004 Info: sntp query host 10.1.1.23 delay 642 offset -1152 Thu Sep 9 08:44:59 2004 Info: adjust: time const: 8 offset: -1152us next poll: 4096

## レポーティング ログの使用

次の表に、レポーティング ログに記録される統計情報を示します。

表14: レポーティングログの統計情報

| 統計          | 説明                                |
|-------------|-----------------------------------|
| タイムスタン<br>プ | バイトが送信された時刻。                      |
| メッセージ       | メッセージは、ユーザ認証など、実行されたアクションで構成されます。 |

例

次のレポーティング ログの例は、情報ログ レベルに設定されたアプライアンスを示していま す。

Wed Oct 3 13:39:53 2007 Info: Period minute using 0 (KB)

Wed Oct 3 13:39:53 2007 Info: Period month using 1328 (KB)
Wed Oct 3 13:40:02 2007 Info: Update 2 registered appliance at 2007-10-03-13-40
Wed Oct 3 13:40:53 2007 Info: Pages found in cache: 1304596 (99%). Not found: 1692
Wed Oct 3 13:40:53 2007 Info: Period hour using 36800 (KB)
Wed Oct 3 13:40:53 2007 Info: Period day using 2768 (KB)
Wed Oct 3 13:40:53 2007 Info: Period minute using 0 (KB)
Wed Oct 3 13:40:53 2007 Info: Period month using 1328 (KB)
Wed Oct 3 13:40:53 2007 Info: Period month using 1328 (KB)
Wed Oct 3 13:41:02 2007 Info: HELPER checkpointed in 0.00580507753533 seconds
Wed Oct 3 13:41:53 2007 Info: Pages found in cache: 1304704 (99%). Not found: 1692
Wed Oct 3 13:41:53 2007 Info: Period hour using 36800 (KB)
Wed Oct 3 13:41:53 2007 Info: Period hour using 36800 (KB)
Wed Oct 3 13:41:53 2007 Info: Period day using 2768 (KB)
Wed Oct 3 13:41:53 2007 Info: Period day using 2768 (KB)
Wed Oct 3 13:41:53 2007 Info: Period month using 1328 (KB)
Wed Oct 3 13:41:53 2007 Info: Period day using 2768 (KB)
Wed Oct 3 13:41:53 2007 Info: Period day using 2768 (KB)
Wed Oct 3 13:41:53 2007 Info: Period month using 1328 (KB)
Wed Oct 3 13:41:53 2007 Info: Period month using 1328 (KB)
Wed Oct 3 13:41:53 2007 Info: Period month using 1328 (KB)
Wed Oct 3 13:41:53 2007 Info: Period month using 1328 (KB)

## レポーティング クエリー ログの使用

次の表に、レポーティング クエリー ログに記録される統計情報を示します。

表 15: レポーティング クエリー ログの統計情報

| 統計          | 説明                                |
|-------------|-----------------------------------|
| タイムスタン<br>プ | バイトが送信された時刻。                      |
| メッセージ       | メッセージは、ユーザ認証など、実行されたアクションで構成されます。 |

#### 例

次のレポーティングクエリログの例は、アプライアンスによって、2007年8月29日から10月10日までの期間で毎日の発信メールトラフィッククエリが実行されていることを示しています。

```
Tue Oct 2 11:30:02 2007 Info: Query: Closing interval handle 811804479.
Tue Oct 2 11:30:02 2007 Info: Query: Closing interval handle 811804480.
Tue Oct 2 11:30:02 2007 Info: Query: Closing query handle 302610228.
Tue Oct 2 11:30:02 2007 Info: Query: Merge query with handle 302610229 for
['MAIL OUTGOING TRAFFIC SUMMARY.
DETECTED SPAM', 'MAIL OUTGOING TRAFFIC SUMMARY.DETECTED VIRUS',
'MAIL OUTGOING TRAFFIC SUMMARY.THREAT CONTEN
T FILTER', 'MAIL_OUTGOING_TRAFFIC_SUMMARY.TOTAL_CLEAN_RECIPIENTS',
'MAIL OUTGOING TRAFFIC SUMMARY.TOTAL RECI
PIENTS PROCESSED'] for rollup period "day" with interval range 2007-08-29 to 2007-10-01
with key constraints
None sorting on ['MAIL OUTGOING TRAFFIC SUMMARY.DETECTED SPAM'] returning results from
0 to 2 sort ascendin
q=False.
Tue Oct 2 11:30:02 2007 Info: Query: Closing query handle 302610229.
Tue Oct 2 11:30:02 2007 Info: Query: Merge query with handle 302610230 for
['MAIL OUTGOING TRAFFIC SUMMARY.
TOTAL HARD BOUNCES', 'MAIL OUTGOING TRAFFIC SUMMARY.TOTAL RECIPIENTS DELIVERED',
'MAIL OUTGOING TRAFFIC SUMM
ARY.TOTAL RECIPIENTS'] for rollup period "day" with interval range 2007-08-29 to 2007-10-01
with key constra
ints None sorting on ['MAIL OUTGOING TRAFFIC SUMMARY.TOTAL HARD BOUNCES'] returning
results from 0 to 2 sort
```

\_ascending=False. Tue Oct 2 11:30:02 2007 Info: Query: Closing query handle 302610230.

# セーフリスト/ブロックリスト ログの使用

次の表に、セーフリスト/ブロックリストログに記録される統計情報を示します。

表16: セーフリスト/ブロックリストログの統計情報

| 統計          | 説明                                |
|-------------|-----------------------------------|
| タイムスタン<br>プ | バイトが送信された時刻。                      |
| メッセージ       | メッセージは、ユーザ認証など、実行されたアクションで構成されます。 |

例

次のセーフリスト/ブロックリストログの例は、アプライアンスによって2時間ごとにデータ ベースのスナップショットが作成されていることを示しています。送信者がデータベースに追 加された時刻も示されます。

Fri Sep 28 14:22:33 2007 Info: Begin Logfile Fri Sep 28 14:22:33 2007 Info: Version: 6.0.0-425 SN: XXXXXXXXXXXXXXXX Fri Sep 28 14:22:33 2007 Info: Time offset from UTC: 10800 seconds Fri Sep 28 14:22:33 2007 Info: System is coming up. Fri Sep 28 14:22:33 2007 Info: SLBL: The database snapshot has been created. Fri Sep 28 16:22:34 2007 Info: SLBL: The database snapshot has been created. Fri Sep 28 18:22:34 2007 Info: SLBL: The database snapshot has been created. Fri Sep 28 18:22:34 2007 Info: SLBL: The database snapshot has been created. Fri Sep 28 20:22:34 2007 Info: SLBL: The database snapshot has been created. Fri Sep 28 20:22:35 2007 Info: SLBL: The database snapshot has been created. Fri Sep 28 22:22:35 2007 Info: SLBL: The database snapshot has been created. Mon Oct 1 14:16:09 2007 Info: SLBL: The database snapshot has been created. Mon Oct 1 14:37:39 2007 Info: SLBL: The database snapshot has been created. Mon Oct 1 15:31:37 2007 Warning: SLBL: Adding senders to the database failed. Mon Oct 1 15:32:31 2007 Info: SLBL: The database snapshot has been created.

### SMA ログの使用

次の表に、SMA ログに記録される統計情報を示します。

#### 表 17: SMA ログの統計情報

| 統計          | 説明                                |
|-------------|-----------------------------------|
| タイムスタン<br>プ | バイトが送信された時刻。                      |
| メッセージ       | メッセージは、ユーザ認証など、実行されたアクションで構成されます。 |

例

ログ

次の SMA ログの例は、Email Security Appliance からトラッキング ファイルをダウンロードす る中央集中型トラッキングサービスと、Email Security Appliance からレポーティングファイル をダウンロードする中央集中型レポーティング サービスを示しています。

Wed Oct 3 13:26:39 2007 Info: TRANSFER: Plugin TRACKINGPLUGIN downloading from 172.29.0.17 - /export/tracki ng/tracking.@20071003T202244Z 20071003T202544Z.s Wed Oct 3 13:28:11 2007 Info: TRANSFER: Plugin TRACKINGPLUGIN downloading from 172.29.0.15 - /export/tracki ng/tracking.@20071003T202443Z 20071003T202743Z.s Wed Oct 3 13:28:46 2007 Info: TRANSFER: Plugin TRACKINGPLUGIN downloading from 172.29.0.17 - /export/tracki ng/tracking.@20071003T202544Z 20071003T202844Z.s Wed Oct 3 13:31:27 2007 Info: TRANSFER: Plugin TRACKINGPLUGIN downloading from 172.29.0.15 - /export/tracki ng/tracking.@20071003T202743Z 20071003T203043Z.s Wed Oct 3 13:31:28 2007 Info: TRANSFER: Plugin REPORTINGPLUGIN downloading from 172.29.0.15 - /reporting/ou tgoing\_queue/rpx.2007-10-03-20-15Z.000F1F6ECA7C-2RWDB51.v1.tgz Wed Oct 3 13:31:53 2007 Info: TRANSFER: Plugin TRACKINGPLUGIN downloading from 172.29.0.17 /export/tracki ng/tracking.@20071003T202844Z 20071003T203144Z.s Wed Oct 3 13:32:31 2007 Info: TRANSFER: Plugin REPORTINGPLUGIN downloading from 172.29.0.17 - /reporting/ou tgoing queue/rpx.2007-10-03-20-15Z.0019B9B316E4-JZ41PC1.v1.tgz Wed Oct 3 13:34:40 2007 Info: TRANSFER: Plugin TRACKINGPLUGIN downloading from 172.29.0.15 /export/tracki

#### ng/tracking.@20071003T203043Z\_20071003T203343Z.s

## ステータス ログの使用

ステータス ログには、status、status detail、および dnsstatus などの CLI ステータス コマンドで 検出されたシステム統計情報が記録されます。記録期間は、logconfig の setup サブコマンドを 使用して設定します。ステータスログでレポートされるカウンタまたはレートは、前回カウン タがリセットされた時点からの値です。

表 18: ステータス ログの統計情報

| 統計      | 説明                   |
|---------|----------------------|
| CPULd   | CPU 使用率。             |
| DskIO   | ディスク I/O 使用率。        |
| RAMUtil | RAM 使用率。             |
| QKUsd   | 使用されているキュー(キロバイト単位)。 |
| QKFre   | 空いているキュー(キロバイト単位)。   |
| CrtMID  | メッセージ ID(MID)。       |
| CrtICID | インジェクション接続 ID(ICID)。 |
| CRTDCID | 配信接続 ID(DCID)。       |

I

| 統計         | 説明                 |
|------------|--------------------|
| InjMsg     | インジェクトされたメッセージ。    |
| InjRcp     | インジェクトされた受信者。      |
| GenBncRcp  | 生成されたバウンス受信者。      |
| RejRcp     | 拒否された受信者。          |
| DrpMsg     | ドロップされたメッセージ。      |
| SftBncEvnt | ソフトバウンスされたイベント。    |
| CmpRcp     | 完了した受信者。           |
| HrdBncRcp  | ハードバウンスされた受信者。     |
| DnsHrdBnc  | DNS ハード バウンス。      |
| 5XXHrdBnc  | 5XX ハードバウンス。       |
| FltrHrdBnc | フィルタ ハード バウンス。     |
| ExpHrdBnc  | 期限切れハード バウンス。      |
| OtrHrdBnc  | その他のハード バウンス。      |
| DlvRcp     | 配信された受信者。          |
| DelRcp     | 削除された受信者。          |
| GlbUnsbHt  | グローバル配信停止リストとの一致数。 |
| ActvRcp    | アクティブ受信者。          |
| UnatmptRcp | 未試行受信者。            |
| AtmptRcp   | 試行受信者。             |
| CrtCncIn   | 現在の着信接続。           |
| CrtCncOut  | 現在の発信接続。           |
| DnsReq     | DNS 要求。            |
| NetReq     | ネットワーク要求。          |
| CchHit     | キャッシュヒット。          |
| CchMis     | キャッシュミス。           |
| CchEct     | キャッシュ例外。           |

| 統計        | 説明                                                         |
|-----------|------------------------------------------------------------|
| CchExp    | キャッシュ期限切れ。                                                 |
| CPUTTm    | アプリケーションが使用した合計 CPU 時間。                                    |
| CPUETm    | アプリケーションが開始されてからの経過時間。                                     |
| MaxIO     | メール プロセスに対する 1 秒あたりの最大ディスク I/O 動作。                         |
| RamUsd    | 割り当て済みのメモリ(バイト単位)。                                         |
| SwIn      | スワップインされたメモリ。                                              |
| SwOut     | スワップアウトされたメモリ。                                             |
| SwPgIn    | ページインされたメモリ。                                               |
| SwPgOut   | ページアウトされたメモリ。                                              |
| MMLen     | システム内の合計メッセージ数。                                            |
| DstInMem  | メモリ内の宛先オブジェクト数。                                            |
| ResCon    | リソース保持の tarpit 値(大量のシステム負荷により、着信メールの受け入れが<br>この秒数だけ遅延します)。 |
| WorkQ     | 作業キューにある現在のメッセージ数。                                         |
| QuarMsgs  | システム隔離にある個々のメッセージ数(複数の隔離領域に存在するメッセージ<br>は一度だけ集計されます)。      |
| QuarQKUsd | システム隔離メッセージによって使用されたキロバイト数。                                |
| LogUsd    | 使用されたログ パーティションの割合。                                        |
| CASELd    | CASE スキャンで使用された CPU の割合。                                   |
| TotalLd   | CPUの合計消費量。                                                 |
| LogAvail  | ログファイルに使用できるディスク領域の大きさ。                                    |
| EuQ       | スパム隔離内のメッセージ数。                                             |
| EuqRls    | スパム隔離解放キュー内のメッセージ数。                                        |

例

Fri Feb 24 15:14:39 2006 Info: Status: CPULd 0 DskIO 0 RAMUtil 2 QKUsd 0 QKFre 8388608 CrtMID 19036 CrtICID 35284 CrtDCID 4861 InjMsg 13889 InjRcp 14230 GenBncRcp 12 RejRcp 6318 DrpMsg 7437 SftBncEvnt 1816 CmpRcp 6813 HrdBncRcp 18 DnsHrdBnc 2 5XXHrdBnc 15 FltrHrdBnc 0 ExpHrdBnc 1 OtrHrdBnc 0 DlvRcp 6793 DelRcp 2 GlbUnsbHt 0 ActvRcp 0 UnatmptRcp 0 AtmptRcp 0 CrtCncIn 0 CrtCncOut 0 DnsReq 143736 NetReq 224227 CchHit 469058 CchMis 504791 CchEct 15395 CchExp 55085 CPUTTm 228 CPUETm 181380 MaxIO 350 RAMUSd 21528056 MMLen 0 DstInMem 4 ResCon 0 WorkQ 0 QuarMsgs 0 QuarQKUsd 0 LogUsd 3 AVLd 0 BMLd 0 CASELd 3 TotalLd 3 LogAvail 17G EuQ 0 EuqRls 0

## システム ログの使用

次の表に、システム ログに記録される統計情報を示します。

表19:システムログの統計情報

| 統計          | 説明            |
|-------------|---------------|
| タイムスタン<br>プ | バイトが送信された時刻。  |
| メッセージ       | ログに記録されたイベント。 |

#### 例

次のシステム ログの例は、commit を実行したユーザの名前と入力されたコメントを含む、い くつかの commit エントリを示しています。

8 18:02:45 2004 Info: Time offset from UTC: 0 seconds Wed Sep 8 18:02:45 2004 Info: System is coming up Wed Sep Wed Sep 8 18:02:49 2004 Info: bootstrapping DNS cache Wed Sep 8 18:02:49 2004 Info: DNS cache bootstrapped Wed Sep 8 18:13:30 2004 Info: PID 608: User admin commit changes: SSW:Passphrase 8 18:17:23 2004 Info: PID 608: User admin commit changes: Completed Web::SSW Wed Sep 9 08:49:27 2004 Info: Time offset from UTC: -25200 seconds Thu Sep Thu Sep 9 08:49:27 2004 Info: PID 1237: User admin commit changes: Added a second CLI log for examples Thu Sep 9 08:51:53 2004 Info: PID 1237: User admin commit changes: Removed example CLI log.

## トラッキング ログについて

トラッキング ログには、AsyncOS の電子メール動作に関する情報が記録されます。ログメッ セージは、メール ログに記録されたメッセージのサブセットです。

トラッキングログは、メッセージトラッキングデータベースを作成するため、メッセージト ラッキングコンポーネントで使用されます。ログファイルはデータベースの作成プロセスで 消費されるので、トラッキングログは一過性のものになります。トラッキングログの情報は、 人による読み取りや解析を目的とした設計になっていません。

トラッキングログは、リソースの効率性を保つためにバイナリ形式で記録され、転送されます。情報は、論理的にレイアウトされ、Ciscoが提供するユーティリティを使用して変換した後は人による読み取りが可能になります。変換ツールは、URL: http://tinyurl.com/3c5l8rにあります。

26

ログ

# ログ サブスクリプション

- ・ログサブスクリプションの設定(27ページ)
- GUI でのログ サブスクリプションの作成 (29 ページ)
- ・ロギングのグローバル設定(30ページ)
- ・ログサブスクリプションのロールオーバー (32ページ)
- •ホストキーの設定(34ページ)

## ログ サブスクリプションの設定

ログ サブスクリプションによって、Cisco コンテンツ セキュリティ アプライアンスに、また はリモートに保存される個々のログ ファイルが作成されます。ログ サブスクリプションは、 プッシュ (別のコンピュータに配信) またはプル (アプライアンスから取得) されます。一般 に、ログ サブスクリプションには次の属性があります。

#### 表 20: ログファイルの属性

| 属性                                           | 説明                                                                                                    |
|----------------------------------------------|----------------------------------------------------------------------------------------------------|
| ログタイプ(Log Type)                              | 記録される情報のタイプと、ログ サブスクリプションの形<br>式を定義します。詳細については、ログ タイプの概要(6<br>ページ)を参照してください。                               |
| 名前 (Name)                                    | 後で参照するための、ログ サブスクリプションのわかりや<br>すい名前。                                                                       |
| ログ ファイル名(Log<br>Filename)                    | ディスクに書き込むときのファイルの物理名。システムに複数のコンテンツ セキュリティ アプライアンスがある場合、<br>ログ ファイルを生成したアプライアンスを識別できる一意<br>のログ ファイル名を使用します。 |
| ファイルサイズによりロール<br>オーバー(Rollover by File Size) | ファイルの最大サイズ。このサイズに到達すると、ロールオーバーされます。                                                                        |
| 時刻によりロールオーバー<br>(Rollover by Time)           | 時間に基づいてログファイルをロールオーバーするタイミング。ログのロールオーバーおよび転送スケジュール (3 ページ)のオプションを参照してください。                                 |
| レート制限 (Rate Limit)                           | 指定した時間範囲(秒単位)内での、ログファイルのログ記<br>録されるイベントの最大数を設定します。<br>デフォルトの時間範囲の値は10秒です。                                  |
| ログレベル (Log Level)                            | 各ログ サブスクリプションの詳細レベル。                                                                                       |

| 属性                     | 説明                                  |
|------------------------|-------------------------------------|
| 取得方法(Retrieval Method) | ログ ファイルをアプライアンスから転送するときに使用す<br>る方式。 |

[管理アプライアンス (Management Appliance)]>[システム管理 (System Administration)] >[ログサブスクリプション (Log Subscriptions)]ページ (または CLI の logconfig コマンド) を使用して、ログ サブスクリプションを設定します。ログ タイプを入力するプロンプトが表 示されます (ログ タイプの概要 (6ページ)を参照)。ほとんどのログ タイプで、ログ サ ブスクリプションのログ レベルの入力も要求されます。

(注)

コンフィギュレーション履歴ログのみ:コンフィギュレーション履歴ログからコンフィギュ レーションをロードする可能性がある場合は、コンフィギュレーションにマスクされたパスフ レーズが含まれているとロードできないことに注意してください。[管理アプライアンス (Management Appliance)]>[システム管理(System Administration)]>[ログサブスクリプ ション(Log Subscriptions)]ページで、パスフレーズをログに含めるかどうかを尋ねるプロ ンプトが表示されたら、[はい(Yes)]を選択します。CLIのlogconfigコマンドを使用する 場合は、プロンプトでyを入力します。

### ログレベルの設定

ログレベルによって、ログに送信される情報量が決定します。ログには、5つの詳細レベルの いずれかを設定できます。詳細なログレベルを設定すると、省略されたログレベルを設定し た場合と比べて、大きなログファイルが作成され、システムパフォーマンスに大きな影響を 与えます。詳細なログレベル設定には、省略されたログレベル設定に含まれるすべてのメッ セージと、追加のメッセージが含まれます。詳細レベルを上げるほど、システムのパフォーマ ンスは低下します。

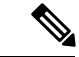

(注) ログタイプごとに異なるログレベルを指定できます。

表 *21 :* ログ レベル

| ログ レベル     | 説明                                                                                                    |
|------------|----------------------------------------------------------------------------------------------------|
| クリティカ<br>ル | エラーだけがログに記録されます。最も省略されたログレベル設定です。この<br>ログレベルでは、パフォーマンスおよび重要なアプライアンスのアクティビ<br>ティをモニタすることはできません。ただし、詳細ログレベルのように、ログ<br>ファイルがすぐに最大サイズに達することはありません。このログレベルは、<br>syslog レベル Alert と同等です。 |

28

ログ

| ログ レベル | 説明                                                                                                    |
|--------|----------------------------------------------------------------------------------------------------|
| 警告     | すべてのシステムエラーと警告が記録されます。このログレベルでは、パフォー<br>マンスおよび重要なアプライアンスのアクティビティをモニタすることはでき<br>ません。Critical ログレベルよりは早く、ログファイルが最大サイズに達しま<br>す。このログレベルは、syslogレベル Warningと同等です。 |
| 情報     | システムの動作が逐次記録されます。たとえば、接続のオープンや配信試行が<br>記録されます。Information レベルは、ログに推奨される設定です。このログレ<br>ベルは、syslog レベル Info と同等です。                                               |
| デバッグ   | Information ログ レベルよりも詳細な情報が記録されます。エラーをトラブル<br>シューティングするときは、Debug ログ レベルを使用します。この設定は一時<br>的に使用し、後でデフォルト レベルに戻します。このログ レベルは、syslog レ<br>ベル Debug と同等です。         |
| トレース   | 使用可能なすべての情報が記録されます。Trace ログレベルは、開発者にのみ<br>推奨されます。このレベルを使用すると、システムのパフォーマンスが大きく<br>低下するので、推奨されません。このログレベルは、syslogレベル Debugと同<br>等です。                            |

## GUI でのログ サブスクリプションの作成

- **ステップ1** (新しいWebインターフェイスのみ) セキュリティ管理アプライアンスで をクリックして、レガシー Web インターフェイスをロードします。
- ステップ2 [管理アプライアンス (Management Appliance)]>[システム管理 (System Administration)]>[ログサブス クリプション (Log Subscriptions)]ページで、[ログサブスクリプションの追加 (Add Log Subscription)] をクリックします。
- **ステップ3** ログ タイプを選択し、ログ名(ログ ディレクトリ用)とログ ファイル自体の名前を入力します。
- **ステップ4** 該当する場合は、最大ファイルサイズを指定します。
- **ステップ5** 該当する場合は、ログをロールオーバーする日、時刻、または時間間隔を指定します。詳細については、 ログのロールオーバーおよび転送スケジュール (3ページ)を参照してください。
- **ステップ6** 該当する場合は、指定した時間範囲(秒単位)内にログファイルに記録されるイベントの最大数を設定 します。
- ステップ7 該当する場合は、ログレベルを指定します。
- ステップ8 (コンフィギュレーション履歴ログのみ)パスフレーズをログに含めるかどうかを選択します。
  - (注) マスクされたパスフレーズが含まれているコンフィギュレーションはロードできません。コンフィギュレーション履歴ログからコンフィギュレーションをロードする可能性がある場合は、
     [はい(Yes)]を選択してパスフレーズをログに含めます。
- **ステップ9** ログの取得方法を設定します。

ステップ10 変更を送信し、保存します。

#### ログ サブスクリプションの編集

- ステップ1 [ログサブスクリプション(Log Subscriptions)] ページの[ログ名(Log Name)] 列にあるログ名をクリック します。
- ステップ2 ログ サブスクリプションを更新します。
- ステップ3 変更を送信し、保存します。

### ロギングのグローバル設定

システムは、テキストメールログおよびステータスログ内にシステムメトリックを定期的に 記録します。[ログサブスクリプション(Log Subscriptions)]ページの[グローバル設定(Global Settings)] セクションにある[設定の編集(Edit Settings)]ボタン(または、CLIの logconfig-> setup コマンド)を使用して、次の情報を設定します。

- システムが測定を記録するまで待機する時間(秒単位)
- メッセージ ID ヘッダーを記録するかどうか
- ・リモート応答ステータス コードを記録するかどうか
- ・元のメッセージのサブジェクト ヘッダーを記録するかどうか
- メッセージごとにログに記録するヘッダー

すべての Cisco コンテンツ セキュリティ アプライアンス ログには、次の 3 項目を任意で記録 できます。

 [メッセージID (Message-ID)]: このオプションを設定すると、可能な場合はすべてのメッ セージのメッセージIDヘッダーがログに記録されます。このメッセージIDは、受信した メッセージから取得される場合と、AsyncOSで生成される場合があります。次に例を示し ます。

Tue Apr 6 14:38:34 2004 Info: MID 1 Message-ID Message-ID-Content

[リモート応答(Remote Response)]:このオプションを設定すると、可能な場合はすべてのメッセージのリモート応答ステータスコードがログに記録されます。次に例を示します。

Tue Apr 6 14:38:34 2004 Info: MID 1 RID [0] Response 'queued as 9C8B425DA7'

リモート応答文字列は、SMTPカンバセーション配信時のDATAコマンドへの応答後に受信される、人が読み取ることのできるテキストです。この例では、接続ホストがdataコマンドを実行した後のリモート応答が、「queued as 9C8B425DA7」となります。

[...]

30

ログ

文字列の先頭にある空白や句読点、および 250 応答の OK 文字は除去されます。文字列の末尾 については、空白だけが除去されます。たとえば、Cisco コンテンツセキュリティアプライア ンスはデフォルトで、DATA コマンドに対して 250 Ok: Message MID accepted という文字列で 応答します。したがって、リモートホストが別の Cisco コンテンツ セキュリティ アプライア ンスである場合は、エントリ「Message MID accepted」がログに記録されます。

•[元のサブジェクトヘッダー (Original Subject Header)]: このオプションをイネーブルに すると、各メッセージの元のサブジェクト ヘッダーがログに記録されます。

Tue May 31 09:20:27 2005 Info: Start MID 2 ICID 2 Tue May 31 09:20:27 2005 Info: MID 2 ICID 2 From: <mary@example.com> Tue May 31 09:20:27 2005 Info: MID 2 ICID 2 RID 0 To: <joe@example.com> Tue May 31 09:20:27 2005 Info: MID 2 Message-ID '<44e4n\$2@example.com>' Tue May 31 09:20:27 2005 Info: MID 2 Subject 'Monthly Reports Due'

### メッセージ ヘッダーのロギング

場合によっては、メッセージがシステムを通過するときに、メッセージのヘッダーの存在と内 容を記録する必要があります。[ログ設定のグローバル設定(Log Subscriptions Global Settings)] ページ(または、CLIの logconfig -> logheaders サブコマンド)で、記録するヘッダーを指定し ます。アプライアンスは、指定されたメッセージヘッダーをテキストメールログおよびトラッ キングログに記録します。ヘッダーが存在する場合、システムはヘッダーの名前と値を記録し ます。ヘッダーが存在しない場合は、ログに何も記録されません。

- (注) システムは、ロギングに指定したヘッダーに関係なく、メッセージの記録処理中に随時、メッ セージに存在するすべてのヘッダーを評価します。
- (注) SMTP プロトコルについての RFC は、http://www.faqs.org/rfcs/rfc2821.html にあります。この RFC には、ユーザ定義のヘッダーが規定されています。

(注)

logheaders コマンドを使用してヘッダーをログに記録するように設定している場合、ヘッダー 情報は配信情報の後に表示されます。

表 22: ヘッダーのログ(Log Headers)

| ヘッダー<br>名 | ヘッダーの名前             |
|-----------|---------------------|
| 値         | ログに記録されるヘッダーの内<br>容 |

ログ

たとえば、ログに記録するヘッダーとして「date, x-subject」を指定すると、メールログに次の 行が表示されます。

Tue May 31 10:14:12 2005 Info: Message done DCID 0 MID 3 to RID [0] [('date', 'Tue, 31 May 2005 10:13:18 -0700'), ('x-subject', 'Logging this header')]

### GUI を使用したロギングのグローバル設定

- ステップ1 [ログサブスクリプション(Log Subscriptions)] ページの[グローバル設定(Global Settings)] セクションに ある [設定の編集(Edit Settings)] ボタンをクリックします。
- ステップ2 システム メトリクスの頻度、メール ログにメッセージ ID ヘッダーを加えるかどうか、リモート応答を加 えるかどうか、および各メッセージの元のサブジェクト ヘッダーを加えるかどうかを指定します。

これらの設定の詳細については、ロギングのグローバル設定(30ページ)を参照してください。

- ステップ3 ログに加えるその他のヘッダーを入力します。各エントリはカンマで区切ります。
- ステップ4 変更を送信し、保存します。

## ログ サブスクリプションのロールオーバー

AsyncOS がログファイルをロールオーバーすると、次のことが行われます。

- ・ロールオーバーのタイムスタンプで新規ログファイルを作成し、文字「c」の拡張子によって現在のファイルとして指定します。
- ・現在のログファイルの名前を、保存済みを示す文字「s」の拡張子付きに変更します。
- 新たに保存されたログファイルがリモートホストに転送されます(プッシュベースの場合)。
- ・同じサブスクリプションから以前に失敗したログファイルが転送されます(プッシュベースの場合)。
- ・保持するファイルの合計数を超えた場合は、ログサブスクリプション内の最も古いファイルが削除されます(ポーリングベースの場合)。

次の作業

#### ログ サブスクリプション内のログのロールオーバー

ログのロールオーバーおよび転送スケジュール (3ページ) を参照してください。

#### GUI を使用したログの即時ロールオーバー

**ステップ1** [ログサブスクリプション(Log Subscriptions)] ページで、ロールオーバーするログの右側のチェックボッ クスをオンにします。

ログ

- ステップ2 [すべて(All)] チェックボックスをオンにして、すべてのログをロールオーバー対象として選択すること もできます。
- ステップ3 [今すぐロールオーバー (Rollover Now)] ボタンをクリックします。

#### 次のタスク

- ・ログサブスクリプション内のログのロールオーバー (32ページ)
- CLI を介したログの即時ロールオーバー (33 ページ)

#### CLI を介したログの即時ロールオーバー

rollovernow コマンドを使用して、一度にすべてのログファイルをロールオーバーするか、リ ストから特定のログファイルを選択します。

## グラフィカル ユーザ インターフェイスでの最近のログ エントリの表 示

GUI を介してログファイルを表示するには、[ログサブスクリプション(Log Subscriptions)] ページのテーブルの[ログファイル(Log Files)]列にあるログサブスクリプションをクリック します。ログサブスクリプションへのリンクをクリックすると、パスフレーズを入力するプロ ンプトが表示されます。次に、そのサブスクリプションのログファイルのリストが表示されま す。いずれかのログファイルをクリックして、ブラウザに表示したり、ディスクに保存したり することができます。グラフィカル ユーザインターフェイスを介してログを表示するには、 管理インターフェイスで FTP サービスをイネーブルにしておく必要があります。

## 最新のログエントリの表示(tail コマンド)

AsyncOSは、アプライアンスに設定されたログの最新エントリを表示する tail コマンドをサポートしています。tail コマンドを実行して現在設定されているログの番号を選択すると、そのログが表示されます。Ctrlを押した状態でCを押して、tail コマンドを終了します。

(注)

コンフィギュレーション履歴ログは、tailコマンドを使用して表示することができません。FTP または SCP を使用する必要があります。

例

次の例では、tailコマンドを使用してシステムログを表示します。tailコマンドは、tailmail\_logsのように、表示するログの名前をパラメータとして指定することもできます

Welcome to the M600 Messaging Gateway(tm) Appliance example.srv> tail Currently configured logs:

```
1. "cli logs" Type: "CLI Audit Logs" Retrieval: FTP Poll
2. "euq logs" Type: " Spam Quarantine Logs" Retrieval: FTP Poll
3. "euqgui logs" Type: "Spam Quarantine GUI Logs" Retrieval: FTP Poll
4. "gui logs" Type: "HTTP Logs" Retrieval: FTP Poll
5. "mail_logs" Type: "Text Mail Logs" Retrieval: FTP Poll
6. "reportd logs" Type: "Reporting Logs" Retrieval: FTP Poll
7. "reportqueryd_logs" Type: "Reporting Query Logs" Retrieval: FTP Poll
8. "slbld logs" Type: "Safe/Block Lists Logs" Retrieval: FTP Poll
9. "smad logs" Type: "SMA Logs" Retrieval: FTP Poll
10. "system_logs" Type: "System Logs" Retrieval: FTP Poll
11. "trackerd logs" Type: "Tracking Logs" Retrieval: FTP Poll
Enter the number of the log you wish to tail.
[]> 10
Press Ctrl-C to stop.
Thu Sep 27 00:18:56 2007 Info: Begin Logfile
Thu Sep 27 00:18:56 2007 Info: Version: 6.0.0-422 SN: 001143583D73-FT9GP61
Thu Sep 27 00:18:56 2007 Info: Time offset from UTC: 0 seconds
Thu Sep 27 00:18:47 2007 Info: System is coming up.
Thu Sep 27 00:23:05 2007 Warning: DNS query network error '[Errno 64] Host is down' to
'172.16.0.3' looking up 'downloads.cisco.com'
Fri Sep 28 22:20:08 2007 Info: PID 688: User admin commit changes:
Fri Sep 28 23:06:15 2007 Info: PID 688: User admin commit changes:
^Cexample.srv>
```

## ホスト キーの設定

logconfig->hostkeyconfigサブコマンドを使用して、Ciscoコンテンツセキュリティアプライア ンスから他のサーバにログをプッシュするときに、SSHで使用するホストキーを管理します。 SSHサーバには、秘密キーと公開キーの2つのホストキーが必要です。秘密ホストキーはSSH サーバにあり、リモートマシンから読み取ることはできません。公開ホストキーは、SSHサー バと対話する必要のある任意のクライアントマシンに配信されます。

(注) ユーザキーを管理するには、お使いのEメールセキュリティアプライアンスのユーザガイド またはオンライン ヘルプの「Managing Secure Shell (SSH) Keys」を参照してください。

hostkeyconfig サブコマンドによって、次の機能が実行されます。

#### 表 23:ホスト キーの管理:サブコマンドのリスト

| コマンド        | 説明                    |
|-------------|-----------------------|
| 新規作成(New)   | 新しいキーを追加します。          |
| 編集(Edit)    | 既存のキーを変更します。          |
| 削除(Delete)  | 既存のキーを削除します。          |
| スキャン (Scan) | ホスト キーを自動的にダウンロードします。 |
| 印刷 (Print)  | キーを表示します。             |

34

ログ

| コマンド                    | 説明                                                                                                    |
|-------------------------|----------------------------------------------------------------------------------------------------|
| ホスト                     | システムホストキーを表示します。これは、リモートシステムの「known_hosts」<br>ファイルに配置される値です。                                                                              |
| フィンガープリント (Fingerprint) | システム ホスト キーのフィンガープリントを表示します。                                                                                                    |
| ユーザ (User)              | リモートマシンにログをプッシュするシステムアカウントの公開キーを表示しま<br>す。これは、SCP プッシュ サブスクリプションを設定するときに表示されるキー<br>と同じです。これは、リモートシステムの「authorized_keys」ファイルに配置され<br>る値です。 |

#### 例

次の例では、コマンドによってホストキーがスキャンされ、ホストに追加されます。

```
mail3.example.com> logconfig
Currently configured logs:
[ list of logs
 1
Choose the operation you want to perform:
- NEW - Create a new log.
- EDIT - Modify a log subscription.
- DELETE - Remove a log subscription.
- SETUP - General settings.
- LOGHEADERS - Configure headers to log.
- HOSTKEYCONFIG - Configure SSH host keys.
[]> hostkeyconfig
Currently installed host keys:
1. mail3.example.com ssh-dss [ key displayed ]
Choose the operation you want to perform:
- NEW - Add a new key.
- EDIT - Modify a key.
- DELETE - Remove a key.
- SCAN - Automatically download a host key.
- PRINT - Display a key.
- HOST - Display system host keys.
- FINGERPRINT - Display system host key fingerprints.
- USER - Display system user keys.
[]> scan
Please enter the host or IP address to lookup.
[]> mail3.example.com
Choose the ssh protocol type:
1. SSH2:rsa
2. SSH2:dsa
3. All
[3]>
SSH2:dsa
mail3.example.com ssh-dss
[ key displayed
1
SSH2:rsa
mail3.example.com ssh-rsa
[ key displayed
1
Add the preceding host key(s) for mail3.example.com? [Y]>
Currently installed host keys:
1. mail3.example.com ssh-dss [ key displayed
```

```
]
2. mail3.example.com ssh-rsa [ key displayed
]
3. mail3.example.com 1024 35 [ key displayed
1
Choose the operation you want to perform:
- NEW - Add a new key.
- EDIT - Modify a key.
- DELETE - Remove a key.
- SCAN - Automatically download a host key.
- PRINT - Display a key.
- HOST - Display system host keys.
- FINGERPRINT - Display system host key fingerprints.
- USER - Display system user keys.
[]>
Currently configured logs:
[ list of configured logs
 ]
Choose the operation you want to perform:
- NEW - Create a new log.
- EDIT - Modify a log subscription.
- DELETE - Remove a log subscription.
- SETUP - General settings.
- LOGHEADERS - Configure headers to log.
- HOSTKEYCONFIG - Configure SSH host keys.
[]>
mail3.example.com> commit
```